## HOW TO VIEW INVOICES IN ACADIS

## <u>FIRST</u>

make an account in Acadis

https://cfa.acadisonline.com/

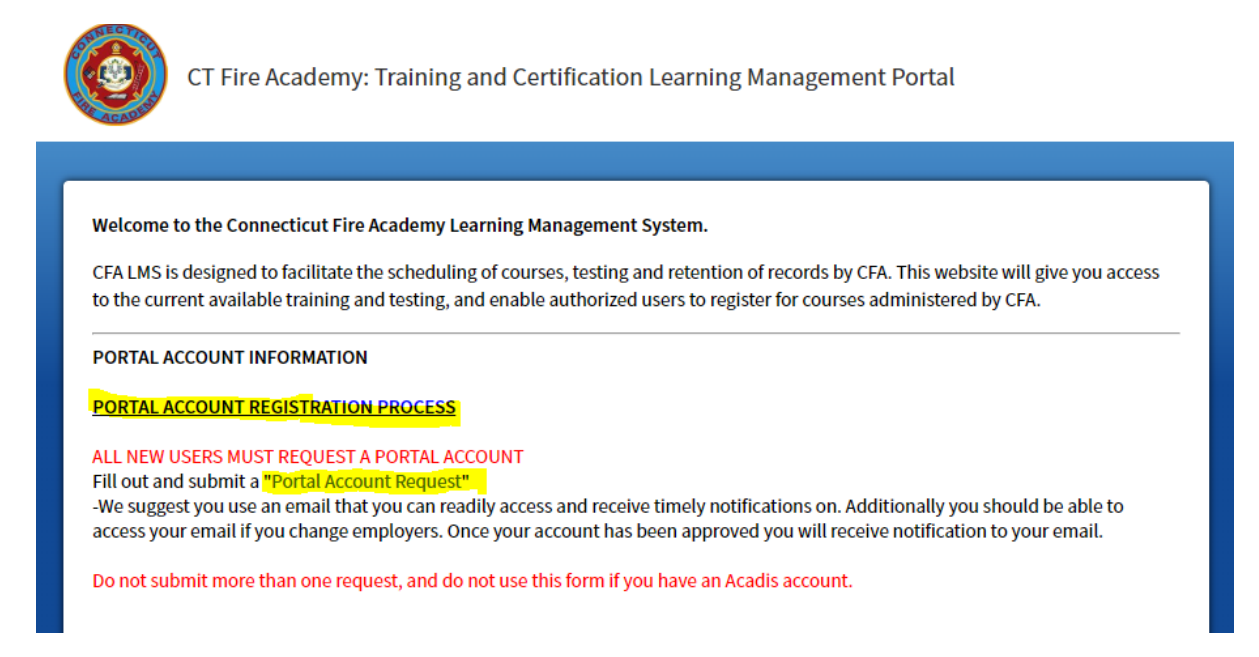

Fill out the Request Portal account online (FF ID is just last name (first 4 letters) and the first letter of your first name, & last 4 of SS#)

Submit the form. You will get notification within 24 hours of your account.

## <u>NEXT</u>

Sign in & Go to Academy Resources on the left hand side of the page

## WebForms

Fire Department/Organization Portal Enhancement Authorization, fill it out and hit submit.

People you list will than get permission to see invoices, access records.